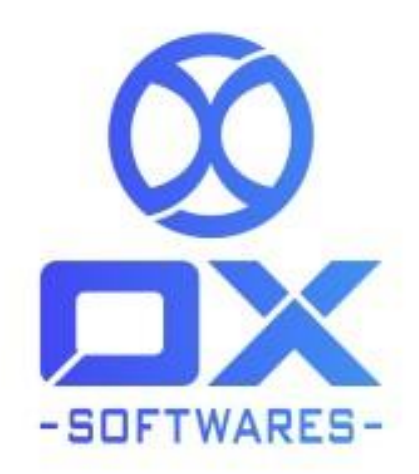

# **USER GUIDE FOR MAGENTO 2 EXTENSION**

# **Notification Popup**

Version - 1.0.1

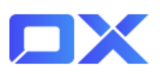

Magento 2 Notification Popup extension is also the perfect choice to promote your best selling and trending items to the store visitors. Increase traffic and the chance of conversions with the real-time notification popup. The module takes care that the notification popup is displayed in a pleasant and attractive manner and hence, allows customizing the design, text, and position of the popup.The popup layout can be set as 'with image', 'without image', and 'default'.

# **Notification Popup**

# 1. Features

The Notification Popup extensions' feature are listed below,

- Enter your notification title, notification content with the editor.
- The admin can configure the position and display time.
- Allow visitors to close the popup by enabling the close button.
- Admin can choose the position of the popup
- The notification popup can be displayed on desktop, mobile or both.
- Having the enable and disable option, can be used as per the needs.
- Admin can show the popup wherever you want like CMS page, Category page, Product view page .
- Admin is able to add the height and width, Set display time(in seconds) of the popup.

# 2. Configuration settings for Notification Popup

A simple configuration will activate the Notification Popup' in your website. Below are the path and field details to configure.

#### Path to configure

Stores -> Configurations-> OX POPUP -> Configuration

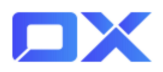

#### Field to configure

Enable - Yes/No

Refer to the screenshot below for reference:

| Configuration             |   |                       |                           |                                | Q | 📫 👤 admin1 🗸 |
|---------------------------|---|-----------------------|---------------------------|--------------------------------|---|--------------|
| Scope: Default Config 👻 👔 |   |                       |                           |                                |   | Save Config  |
| ох рорир                  | ^ | General Configuration |                           | Module Enable / Disable option |   | $\odot$      |
| Configuration             |   |                       | Module Enable<br>[global] | Yes                            | • |              |

# 3. Navigation process

### 3.1 Cookie expiry hour

Admin are able to set the cookie expiry time in which the value should be treated as hours and it is set to one day by default. The cookies will be set in the browser once the notification popup is closed.

|                                |                                                                                        | - 515 |
|--------------------------------|----------------------------------------------------------------------------------------|-------|
| Cookie Expiry Hour<br>[global] | 1                                                                                      |       |
|                                | Value should be an integer(Hours). By default it is set to one day (1 day = 24 hours). |       |

Note: If the configuration is updated after the cookie is set in the browser, the updated configuration changes will not reflect in customer's view unless the cookie is expired or manually cleared.

| 🕞 🚹 Elements Console Sources | Network Performance Memory Application | Lighthouse Knocl | outJS M2             |                |                                     |
|------------------------------|----------------------------------------|------------------|----------------------|----------------|-------------------------------------|
| Application                  | C Filter                               |                  |                      | Ξ <sub>o</sub> | ➤ □ Only show cookies with an issue |
| Manifest                     | Name                                   | Value            | Domain               | Path           | Expires / Max-Age                   |
| 🗱 Service Workers            | popupShown                             | 1                | samplemagento244.com | 1              | 2022-05-13T10:57:37.000Z            |
| Storage                      | recently_viewed_product_previous       | %7B%7D           | samplemagento244.com | 1              | 2022-05-12T11:16:56.000Z            |
|                              | recently_compared_product_previous     | %7B%7D           | samplemagento244.com | 1              | 2022-05-12T11:16:56.000Z            |
| Storage                      | mage-cache-storage                     | %7B%7D           | samplemagento244.com | 1              | 2022-05-12T11:16:56.000Z            |
| ▶ ≣≣ Local Storage           | mage-messages                          |                  | samplemagento244.com | 1              | 2022-05-12T11:57:22.000Z            |
| Session Storage              | product_data_storage                   | %7B%7D           | samplemagento244.com | 1              | 2022-05-12T11:16:56.000Z            |
| S IndexedDB                  | mage-cache-sessid                      | true             | samplemagento244.com | 1              | 2022-05-12T11:16:56.0007            |

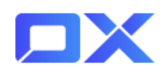

#### 3.2 Popup Timer options

Set display time (in seconds) of the notification popup.

Popup Timer [global]

1

Time taken to show the popup

Value should be an integer(Seconds)

### 3.3 Height and Width of Popup

Admin can set the Height and width of the Popup in the Backend.

| Can change the width and                                       | Width<br>[global]  | 307                         |
|----------------------------------------------------------------|--------------------|-----------------------------|
| height of popup (Don't mention<br>the pixels already we define |                    | Value should be an integer. |
| that)                                                          | Height<br>[global] | 290                         |
|                                                                |                    | Value should be an integer. |

#### 3.4 Position of Popup

Popup positions can be set as Top-Left, Top-Right, Bottom-Left, BottomRight, Middle Right, Middle Left.

In mobile view, the popup will be displayed only as a centered position whatever the position is set where the device width is 768px or less than 768px.

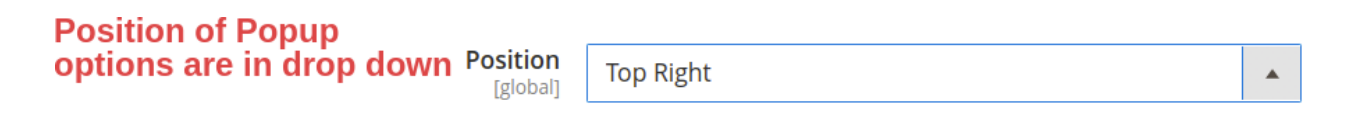

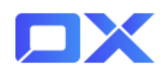

#### 3.5 Popup Show In All Pages

Admin can show the popup wherever you want like CMS page, Category page, Product view page .

| Popup Shows In<br>[global]        | All pages           |
|-----------------------------------|---------------------|
|                                   | Home page           |
| Set Popup on All/Respective pages | Catalog page        |
|                                   | Product detail page |
|                                   | Cart page           |
|                                   | Checkout page       |
|                                   |                     |
|                                   |                     |
|                                   |                     |
|                                   |                     |

#### 3.6 Image Uploader

Popup layout can be set as With Image, Without Image, and Default.

| upload an image with seperate image uploader | Image Upload<br>[global] | Choose file No file chosen                                          |
|----------------------------------------------|--------------------------|---------------------------------------------------------------------|
|                                              |                          | Delete Image                                                        |
|                                              |                          | Allowed file types: jpg, jpeg, gif, png and don't forget to upload. |

### 3.7 Title for Popup

The admin can set the title for the Popup on backend

We can set the Title for popup

Title [global] Our New Website Launched! OX Softwares!!
Title goes here!!

Main Content for popup

We can add the Main content of the Popup on backend

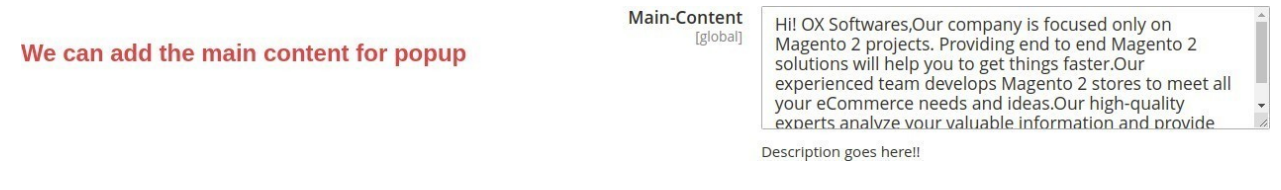

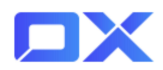

### 3.8 Notification Popup on CMS Page

Once the extension has been installed, the Notification popup will be displayed on the frontend.

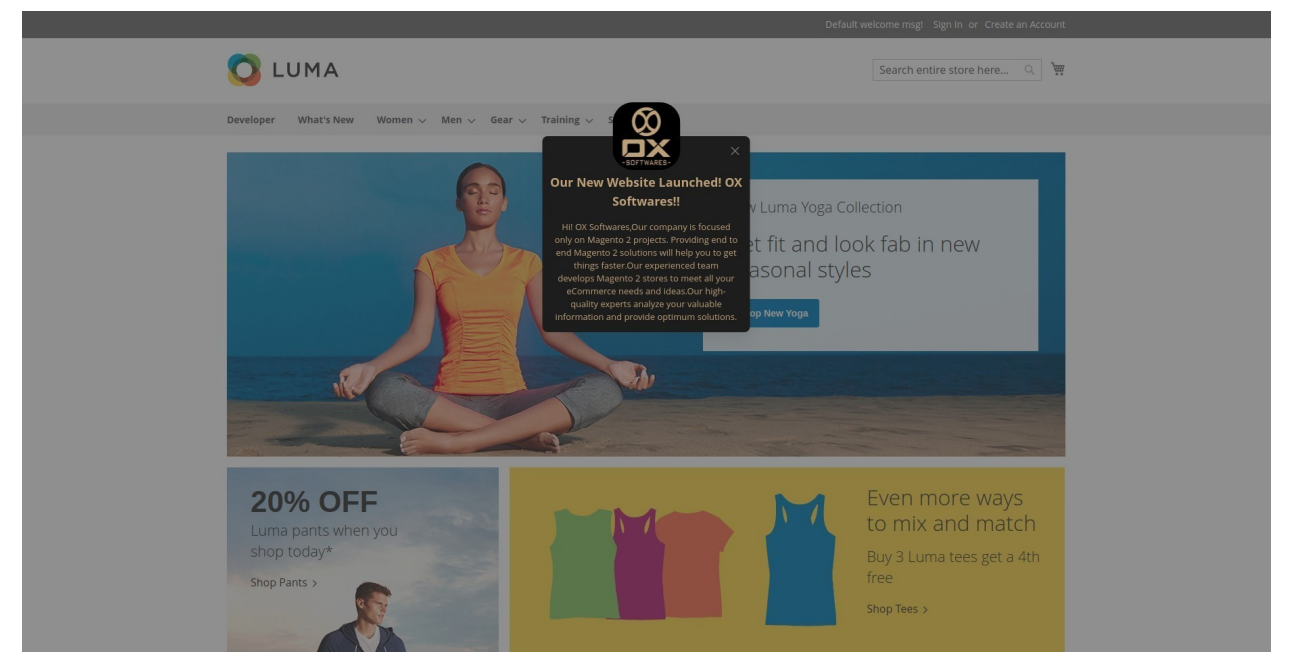

## **3.9 Notification Popup on Category Page**

The Notification popup on Category Page

| 8   | 🕽 LUMA             |           |                  |                                                                                                    | Sear              | rch entire store here Q |
|-----|--------------------|-----------|------------------|----------------------------------------------------------------------------------------------------|-------------------|-------------------------|
| Dev | veloper What's New | Women 🗸 🛛 | √len ∨ Gear ∨ Tr | aining 🗸 S                                                                                                    |                   |                         |
| Hor | ne > Women > Tops  |           |                  | -SOFTWARES-                                                                                                    |                   |                         |
| T   | ops                |           |                  | Our New Website Launched! OX<br>Softwares!!                                                                                            |                   |                         |
| Sł  | hopping Options    |           | Items 1-12 of    | HI OX Softwares,Our company is focused<br>only on Magento 2 projects. Providing end to<br>end Magento 2 solutions will help you to get |                   | Sort By Position V      |
| C/  | ATEGORY            | ~         |                  | develops Magento 2 stores to meet all your                                                                                             |                   |                         |
| ST  | TYLE               | ~         | 6                | quality experts analyze your valuable                                                                                                  | 6                 |                         |
| SI  | IZE                | ~         |                  | information and provide optimitin solutions.                                                                                           |                   |                         |
| PF  | RICE               | ~         |                  |                                                                                                    | Case.             |                         |
| cc  | OLOR               | ~         |                  |                                                                                                    |                   |                         |
| м   | IATERIAL           | ~         |                  | 4 4                                                                                                    |                   |                         |
| EC  | CO COLLECTION      | ~         |                  |                                                                                                    |                   |                         |
| PE  | ERFORMANCE FABRIC  | ✓ Mona    | Pullover Hoodlie | Hera Pullover Hoodie                                                                                                    | Autumn Pullie     | Miko Pullover Hoodie    |
| EF  | RIN RECOMMENDS     | ~ **      | ★★ 1 3 Reviews   | ★★★☆★ 3 Reviews                                                                                                    | ★★★★★ 3 Reviews   | ★★★★★ 3 Reviews         |
| N   | EW                 | × As low  | as \$57.00       | As low as \$48.00                                                                                                    | As low as \$57.00 | As low as \$69.00       |
| SA  | ALE                | ~ ×       | S M L            | XS S M L                                                                                                    | XS S M L          | XS S M L                |
| PA  | ATTERN             | ×         |                  | XL                                                                                                    | XL                | xL                      |
| ci  | LIMATE             | ~         |                  |                                                                                                    |                   |                         |
|     |                    |           |                  |                                                                                                    |                   |                         |

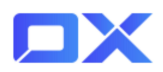

# 3.10 Notification Popup on Product view page

Popup is displayed on product view page

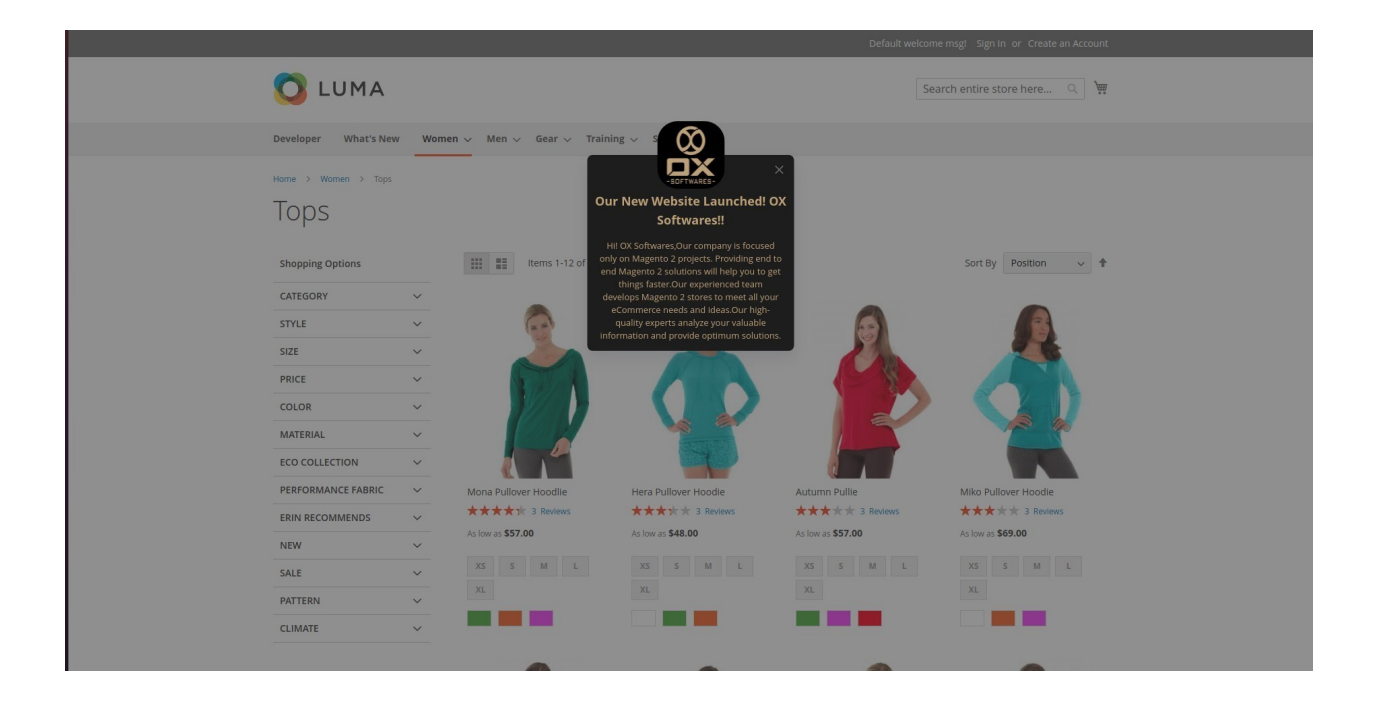

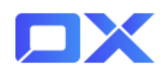

#### 3.11 Notification Popup on different position

Popup positions can be set as Top-Left, Top-Right, Bottom-Left, Bottom-Right, Middle Right, Middle Left.

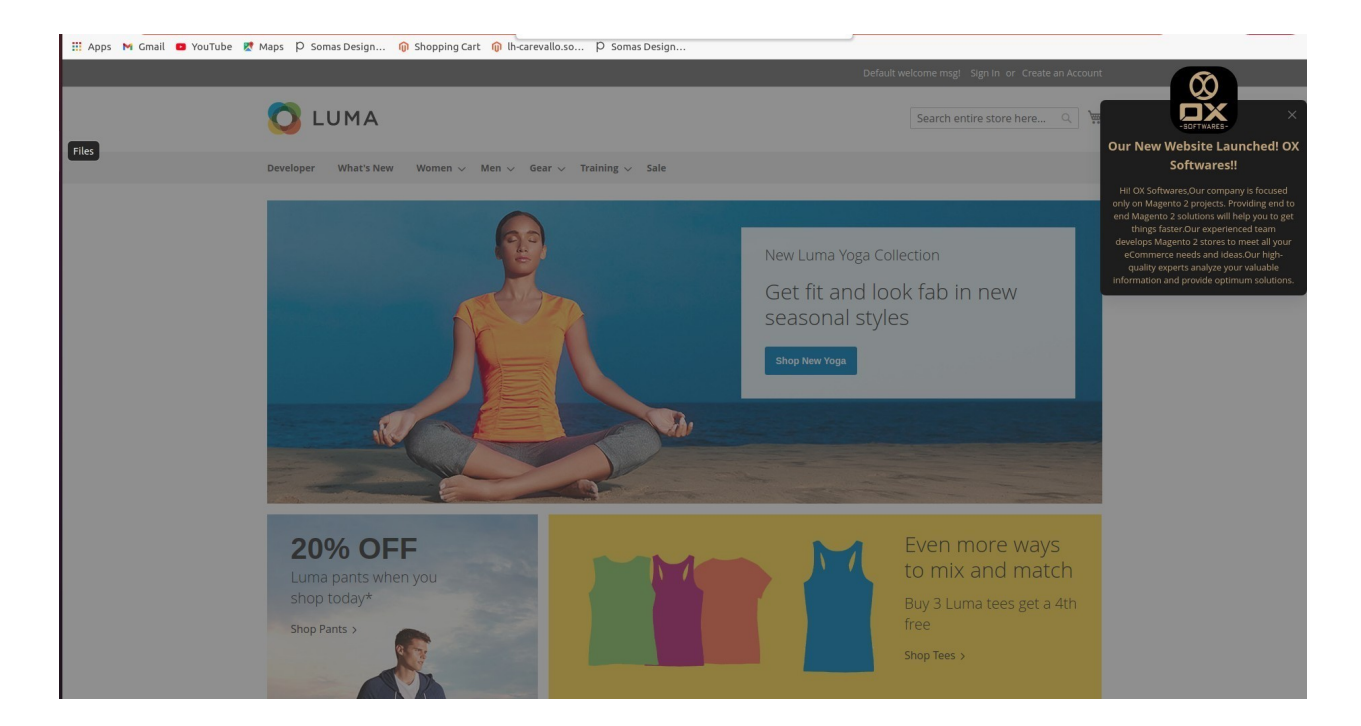

#### 3.12 Cache management

Need to click on the 'Flush Magento Cache' whenever any action has been Performed.

| <b>A</b> c | One or more indexers are invalid. Make sure your M                                                                                          | lagento cron job is running.                                                                                                    |                                                                                                    | System Messag                                  |
|------------|----------------------------------------------------------------------------------------------------|----------------------------------------------------------------------------------------------------|----------------------------------------------------------------------------------------------------|------------------------------------------------|
| acl        | he Management                                                                                                    |                                                                                                    |                                                                                                    | Q 📫 💵 🛛                                        |
|            |                                                                                                    |                                                                                                    | Flush Cache Storage                                                                                                    | Flush Magento Ca                               |
|            |                                                                                                    |                                                                                                    |                                                                                                    |                                                |
| Refres     | sh v Submit 15 records found                                                                                                    | Description                                                                                                    | Tags                                                                                                    | Status                                         |
| Refres     | sh  Submit 15 records found Cache Type Configuration                                                                                        | Description<br>Various XML configurations that were collected across modules and merged                                                                                                    | Tags<br>CONFIG                                                                                                    | Status<br>ENABI                                |
| Refres     | Submit 15 records found Cache Type Configuration Layouts                                                                                    | Description<br>Various XML configurations that were collected across modules and merged<br>Layout building instructions                                                                                                    | Tags<br>CONFIG<br>LAYOUT_GENERAL_CACHE_TAG                                                                                                    | Status<br>ENAB<br>ENAB                         |
| Refres     | Submit 15 records found Cache Type Configuration Layouts Blocks HTML output                                                                 | Description Various XML configurations that were collected across modules and merged Layout building instructions Page blocks HTML                                                                                                    | Tags<br>CONFIG<br>LAVOUT_GENERAL_CACHE_TAG<br>BLOCK_HTML                                                                                      | Status<br>ENAB<br>ENAB<br>ENAB                 |
| Refres     | Submit 15 records found Cache Type Configuration Layouts Blocks HTML output Collections Data                                                | Description Various XML configurations that were collected across modules and merged Layout building instructions Page blocks HTML Collection data files                                                                                                    | Tags<br>CONFIG<br>LAVOUT_GENERAL_CACHE_TAG<br>BLOCK_HTML<br>COLLECTION_DATA                                                                   | Status<br>ENABI<br>ENABI<br>ENABI              |
| Refres     | submit 15 records found  Cache Type  Configuration  Layouts  Blocks HTML output  Collections Data  Reflection Data                          | Description Various XML configurations that were collected across modules and merged Layout building instructions Page blocks HTML Collection data files API interfaces reflection data                                                                                                    | Tags           CONFIG           LAVOUT_GENERAL_CACHE_TAG           BLOCK_HTML           COLLECTION_DATA           REFLECTION                  | Status<br>ENABI<br>ENABI<br>ENABI<br>ENABI     |
| Refres     | submit 15 records found  Cache Type  Configuration  Layouts  Blocks HTML output  Collections Data  Reflection Data  Database DDL operations | Description           Various XML configurations that were collected across modules and merged           Layout building instructions           Page blocks HTML           Collection data files           API interfaces reflection data           Results of DDL queries, such as describing tables or indexes | Tags           CONFIG           LAYOUT_GENERAL_CACHE_TAG           BLOCK_HTML           COLLECTION_DATA           REFLECTION           DB_DDL | Status<br>ENAB<br>ENAB<br>ENAB<br>ENAB<br>ENAB |

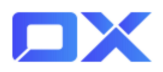

# 4. Support

Please feel free to contact the OX SoftwareS support team via <u>support@oxsoftwares.com</u> if you face any issues. For any further development, you can contact us from our website <u>www.oxsoftwares.com</u>